## How to Purge Deleted Email Items

(from your New River email account)

It is important that you purge your deleted email items, or all your deleted items remain in your trashcan and continue to take up your limited quota of storage space. This document provides steps for purging these items whether you are using the web-based Outlook Web App (easiest) or the Outlook application (not as easy).

## Option 1: Using the Web-Based Outlook Web App

1. Just right click on **Deleted Items** folder and select **Empty folder**, then click OK.

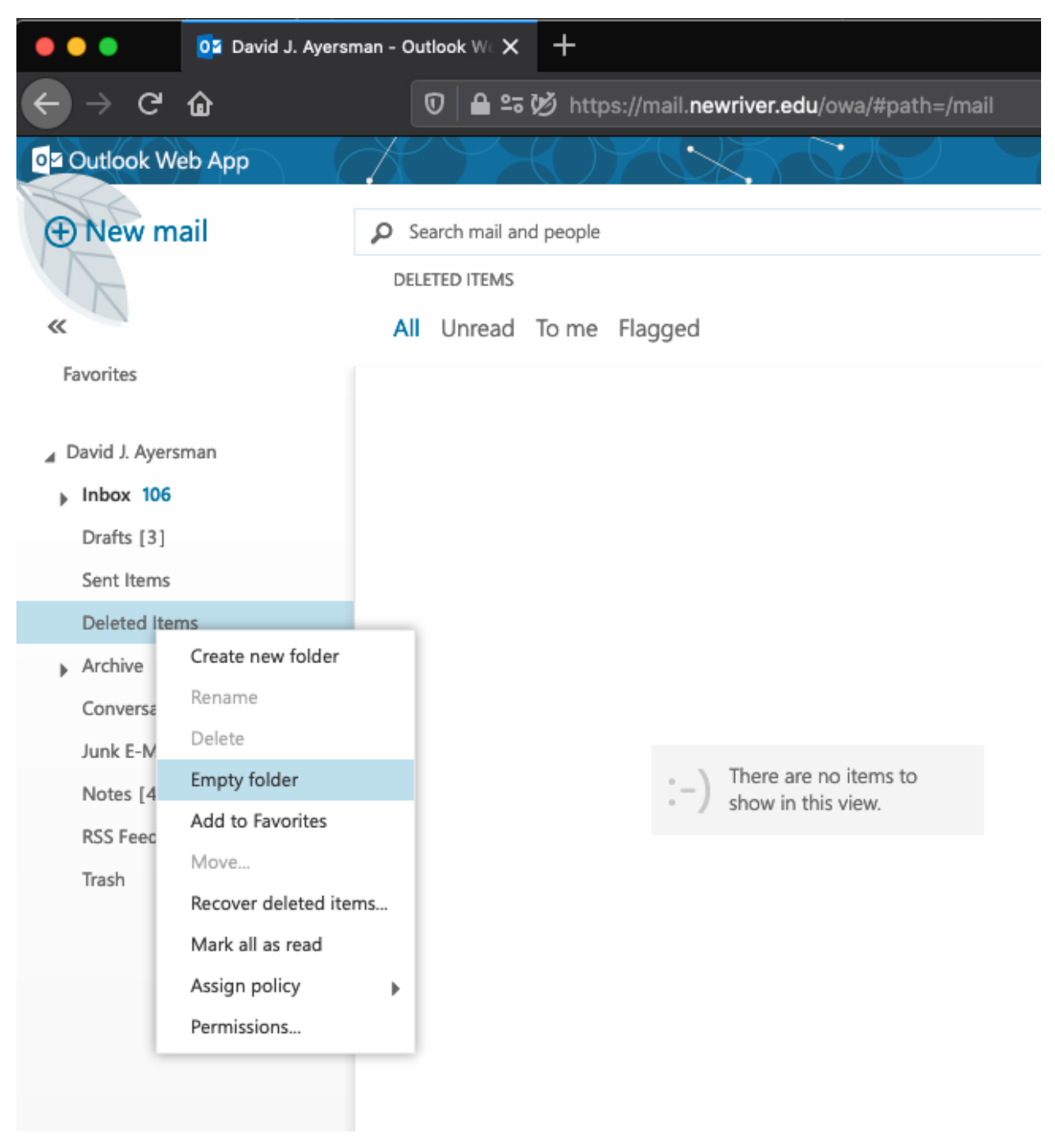

## *How to Purge Deleted Email Items*

(from your New River email account)

Option 2: Using the Microsoft Outlook Application

 Right click on your **Deleted Items** folder. A content menu will appear. Select **Empty** Folder. A message will appear informing you that everything in the folder will be deleted. Select **Yes**.

| Inbox         |  |
|---------------|--|
| Drafts        |  |
| Sent Items    |  |
| Deleted Items |  |

2. Next in Outlook select the **Folder** tab and click on **Recover Deleted Items**.

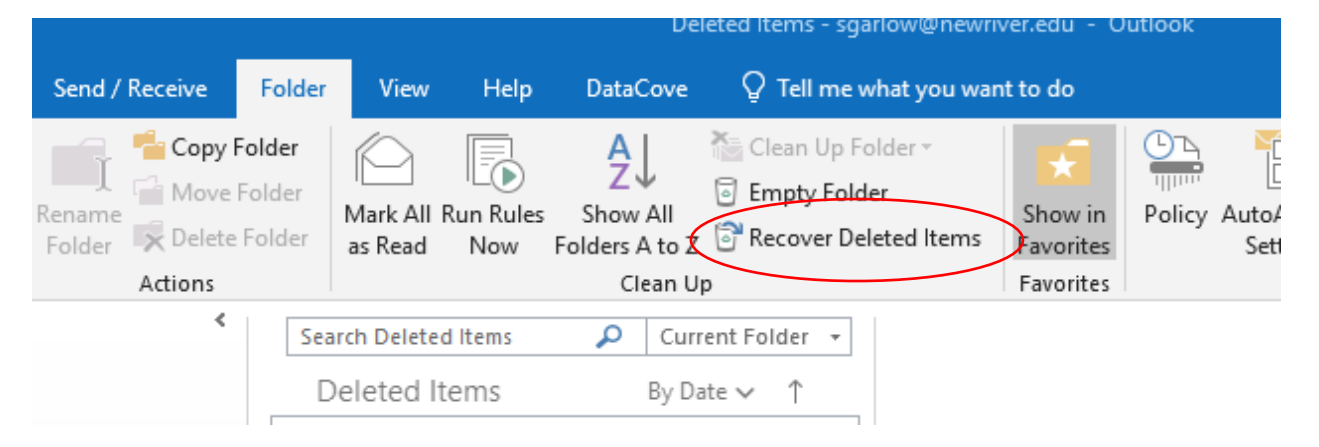

After you select Recover Deleted Items a new menu will appear. Select the following:
Purge Selected Items, then Select All, then click OK.

## *How to Purge Deleted Email Items* (from your New River email account)

| Delet  | Recover Deleted Items  |            |      | -  |       | ×   |
|--------|------------------------|------------|------|----|-------|-----|
| ecover | Subject                | Deleted On | From |    |       |     |
|        |                        |            |      |    |       |     |
| e didr |                        |            |      |    |       |     |
|        |                        |            |      |    |       |     |
|        |                        |            |      |    |       |     |
|        |                        |            |      |    |       |     |
|        |                        |            |      |    |       |     |
|        |                        |            |      |    |       |     |
|        |                        |            |      |    |       |     |
|        |                        |            |      |    |       |     |
|        |                        |            |      |    |       |     |
|        |                        |            |      |    |       |     |
|        |                        |            |      |    |       |     |
|        |                        |            |      |    |       |     |
|        |                        |            |      |    |       |     |
|        |                        |            |      |    |       |     |
|        | <                      |            |      |    |       | >   |
|        | Restore Selected Items |            |      |    |       |     |
|        | OPurge Selected Items  |            |      |    |       |     |
|        | Solort All             |            |      | Nr | Carry |     |
|        | Select All             |            |      | ĸ  | Can   | lei |
|        |                        |            |      |    |       |     |